## Anleitung für die Anmeldung im TROX NET

Für die Anmeldung im TROX NET bitte folgendermaßen vorgehen:

**SCHRITT 1:** TROX NET per Link <u>https://www3.trox.de/webaccess/formslogin.asp</u> aufrufen.

**SCHRITT 2:** Die Taste "*Neu*" drücken.

|                             | 2                          |            |                    |
|-----------------------------|----------------------------|------------|--------------------|
|                             | w3.trox.de/webaccess/form: | slogin.asp | ☆ 🖸                |
| TROX DynamiX 🦲 TROX 📙 Luftt | echnik 📙 Wörterbücher      | »   🛄 V    | Veitere Lesezeiche |
|                             |                            |            |                    |
|                             |                            |            |                    |
| TROY NET                    |                            |            |                    |
| TROX NET                    |                            |            |                    |
| Anwender-                   |                            |            |                    |
| ID:                         |                            |            |                    |
| Anmeldung Änderung N        | leu                        |            |                    |
| Pacewort vergessen          |                            |            |                    |
| i asswoltveigessen          |                            |            |                    |
|                             |                            |            |                    |
|                             |                            |            |                    |
|                             |                            |            | ,                  |

## Anleitung für die Anmeldung im TROX NET

**SCHRITT 3:** Füllen Sie das Formular "NEUE ANWENDERREGISTRIERUNG" aus:

| TROX DynamiX        | TROX _      | Lufttechnik  |   | her | »   📃 | Weitere Lesezeich |
|---------------------|-------------|--------------|---|-----|-------|-------------------|
|                     |             |              |   |     |       |                   |
| NEUE ANWENDER       | REGISTRIER  | UNG          |   |     |       |                   |
| Anwender-ID *       |             |              |   |     |       |                   |
| Kennwort *          |             |              |   | _   |       |                   |
| Kennwort bestätigen |             |              |   |     |       |                   |
| Kennwortfrage *     |             |              |   |     |       |                   |
| Geheime Antwort *   |             |              |   |     |       |                   |
| Vorname *           |             |              |   |     |       |                   |
| Nachname *          |             |              |   |     | 1     |                   |
| Firmenname          |             |              |   |     |       |                   |
| Telefonnummer *     |             |              |   |     |       |                   |
| E-Mail *            |             |              |   |     |       |                   |
| Abteilung/Position  |             |              |   |     |       |                   |
| Sprache             | German - 1  | 1031 .       |   |     |       |                   |
| Ländereinstellungen | Austria (Ge | erman) - 307 | 9 |     |       | •                 |
| Land *              |             |              |   | *   |       |                   |
| Fax                 |             |              |   |     |       |                   |
| Kundennummer        |             |              |   |     |       |                   |
| Straße              |             |              |   |     |       |                   |
| Ort                 |             |              |   |     |       |                   |
| Postleitzahl        |             |              |   |     |       |                   |

Felder mit \* sind Pflichtfelder.

**SCHRITT 4:** Prüfen Sie nochmals Ihre Angaben auf Richtigkeit bevor Sie das Formular mit der Taste "*Weiterleiten*" absenden.

**SCHRITT 5:** TROX Austria sendet zeitnah eine Bestätigung Ihrer Zugriffsberechtigung an die eingetragene e-mail - Adresse. Nach Erhalt dieser Bestätigung kann der EPF mit Preisanzeige verwendet werden.